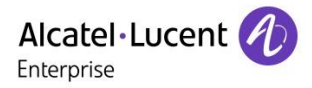

## Technical Bulletin

TC XXXX ed 01

**OmniPCX Office** 

R 30

# SIP TRUNK SOLUTION FL1.CH(CH): CONFIGURATION GUIDELINE ONE030

This document details how to set up an OXO Connect R30 for enabling a public SIP trunk of the Operator FL1.ch in CH target.

**Revision History** 

Edition 01: December 6th, 2018

first Connect 3.0 edition published for LA support

#### Legal notice:

The Alcatel-Lucent name and logo are trademarks of Nokia used under license by ALE. To view other trademarks used by affiliated companies of ALE Holding, visit: www.al-enterprise.com/en/legal/trademarks-copyright. All other trademarks are the property of their respective owners. The information presented is subject to change without notice. Neither ALE Holding nor any of its affiliates assumes any responsibility for inaccuracies contained herein. © 2018 ALE International. All rights reserved. www.al-enterprise.com

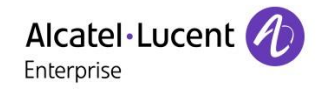

## Table of contents

| 1 General                                                                                                    |                                                                                                    |
|----------------------------------------------------------------------------------------------------|----------------------------------------------------------------------------------------------------|
| 1.1 References                                                                                                    |                                                                                                    |
| 1.2 Scope & usage of the configuration guide                                                                                                    | 3                                                                                                    |
| 1.3 Scope of ALE support                                                                                                    | 4                                                                                                    |
| 1.4 Software/ Hardware components on customer's infrastructure                                                                                                    | 4                                                                                                    |
| 1.5 Feature List & Set Compatibility                                                                                                    | 4                                                                                                    |
| 1.5.1 Supported Features & Sets                                                                                                    |                                                                                                    |
| 1.5.2 Restrictions                                                                                                    | 5                                                                                                    |
| 2 System General Info and Basic Setup                                                                                                    | 6                                                                                                    |
| 2.1 Pre-required information                                                                                                    | 6                                                                                                    |
| 2.2 System Connection procedure                                                                                                    | 6                                                                                                    |
| 2.3 Checking the SW license                                                                                                    | 7                                                                                                    |
| 2.4 Numbering Plan configuration                                                                                                    | 7                                                                                                    |
| 2.4.1 Installation numbers                                                                                                    | 7                                                                                                    |
| 2.4.2 DDI numbers                                                                                                    | 8                                                                                                    |
| 2.4.3 Internal Numbering Plan                                                                                                    |                                                                                                    |
| 2.5 CLI for external Diversion                                                                                                    | 8                                                                                                    |
| 2.6 Traffic Sharing and Barring (reminder)                                                                                                    | 9                                                                                                    |
| 3 SIP Trunk Setup                                                                                                    |                                                                                                    |
|                                                                                                    |                                                                                                    |
| 3.1 Importing the Operator's reference profile (SIP Easy Connect)                                                                                                    | 10                                                                                                    |
| 3.1 Importing the Operator's reference profile (SIP Easy Connect)<br>3.2 Creating the Voip Trunk                                                                                                    |                                                                                                    |
| <ul><li>3.1 Importing the Operator's reference profile (SIP Easy Connect)</li><li>3.2 Creating the Voip Trunk</li><li>3.3 Assigning the trunk to a Gateway</li></ul>                                                                                |                                                                                                    |
| <ul> <li>3.1 Importing the Operator's reference profile (SIP Easy Connect)</li> <li>3.2 Creating the Voip Trunk</li> <li>3.3 Assigning the trunk to a Gateway</li></ul>                                                                             |                                                                                                    |
| <ul> <li>3.1 Importing the Operator's reference profile (SIP Easy Connect)</li> <li>3.2 Creating the Voip Trunk</li> <li>3.3 Assigning the trunk to a Gateway</li> <li>3.4 Hosting System Trunk Group</li> <li>3.5 ARS Trunk Groups Lists</li></ul> |                                                                                                    |
| <ul> <li>3.1 Importing the Operator's reference profile (SIP Easy Connect)</li></ul>                                                                                                    | 10<br>11<br>11<br>12<br>12<br>12<br>13                                                                                                    |
| <ul> <li>3.1 Importing the Operator's reference profile (SIP Easy Connect)</li></ul>                                                                                                    | 10<br>11<br>11<br>12<br>12<br>12<br>13<br>13                                                                                                    |
| <ul> <li>3.1 Importing the Operator's reference profile (SIP Easy Connect)</li></ul>                                                                                                    | 10<br>11<br>11<br>12<br>12<br>12<br>13<br>13<br>13<br>14                                                                                                    |
| <ul> <li>3.1 Importing the Operator's reference profile (SIP Easy Connect)</li></ul>                                                                                                    | 10<br>11<br>11<br>12<br>12<br>12<br>13<br>13<br>13<br>14<br>14<br>15                                                                                           |
| <ul> <li>3.1 Importing the Operator's reference profile (SIP Easy Connect)</li></ul>                                                                                                    | 10<br>11<br>11<br>12<br>12<br>12<br>13<br>13<br>13<br>14<br>14<br>15<br>15                                                                                     |
| <ul> <li>3.1 Importing the Operator's reference profile (SIP Easy Connect)</li></ul>                                                                                                    | 10<br>11<br>11<br>12<br>12<br>12<br>13<br>13<br>13<br>14<br>14<br>15<br>15<br>16<br>16                                                                         |
| <ul> <li>3.1 Importing the Operator's reference profile (SIP Easy Connect)</li></ul>                                                                                                    | 10<br>11<br>11<br>12<br>12<br>12<br>12<br>13<br>13<br>13<br>14<br>14<br>15<br>15<br>15<br>16<br>16                                                             |
| <ul> <li>3.1 Importing the Operator's reference profile (SIP Easy Connect)</li></ul>                                                                                                    | 10<br>11<br>11<br>12<br>12<br>12<br>13<br>13<br>13<br>13<br>14<br>15<br>15<br>15<br>15<br>16<br>16<br>16<br>17                                                 |
| <ul> <li>3.1 Importing the Operator's reference profile (SIP Easy Connect)</li></ul>                                                                                                    | 10<br>11<br>11<br>12<br>12<br>12<br>12<br>13<br>13<br>13<br>14<br>15<br>15<br>15<br>16<br>16<br>16<br>16<br>17<br>18                                           |
| <ul> <li>3.1 Importing the Operator's reference profile (SIP Easy Connect)</li></ul>                                                                                                    | 10<br>11<br>11<br>12<br>12<br>12<br>13<br>13<br>13<br>13<br>14<br>15<br>15<br>15<br>16<br>16<br>16<br>17<br>18<br>18                                           |
| <ul> <li>3.1 Importing the Operator's reference profile (SIP Easy Connect)</li></ul>                                                                                                    | 10<br>11<br>11<br>12<br>12<br>12<br>13<br>13<br>13<br>14<br>14<br>15<br>15<br>15<br>16<br>16<br>16<br>16<br>16<br>16<br>17<br>17<br>18<br>18<br>19             |
| <ul> <li>3.1 Importing the Operator's reference profile (SIP Easy Connect)</li></ul>                                                                                                    | 10<br>11<br>11<br>12<br>12<br>12<br>13<br>13<br>13<br>14<br>14<br>15<br>15<br>15<br>16<br>16<br>16<br>16<br>16<br>16<br>16<br>17<br>17<br>18<br>18<br>19<br>20 |

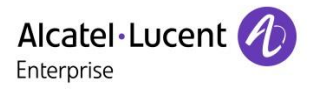

## 1 General

This document describes the from-scratch configuration of OXO ONE030 in the context of a SIP trunk solution connected to the public Operator **FL1.ch** and the **Convoip Trunk**. The setup is based on the OMC service "SIP Easy Connect" which permits to import a SIP Trunk Profile and then achieve the IPBX configuration in a simplified way.

- Warning For an easier OMC configuration and optimized usage of this guide, you should have at your disposal the reference SIP Trunk Profile delivered by ALE. This reference guide relies on the SIP Trunk Profile " CH\_FL1.ch\_ONE030\_SIP\_edxx.spf" published by ALE on its Web Portal. Full-manual configuration without using this profile is not recommended. Such operation is not straightforward and is just briefly depicted herein at the Ch.5 addendum.
- Note The bulletin TC1994 explains the overall usage of SIP Trunk profiles in OMC and details how to retrieve and

#### import the ALE profile of an approved Operator.

## 1.1 References

ALE International documentation available on the Business Partner Web Site:

- [1] Alcatel-Lucent OmniPCX Office Communication Server Expert Documentation
- [2] Technical Bulletin TC1284 Public SIP Trunking Interoperability and Technical Support Procedure
- [3] Technical Bulletin TC1994 SIP Easy Connect: SIP Trunk Profile Import/Export
- [4] Technical Bulletin TC1143 Security Recommendations For OmiPCXOffice RCE

## 1.2 Scope & usage of the configuration guide

This guide is intended for engineers who are familiar with OMC and with the basic setup of the IPBX. For simplification reasons, some well-known configurations as those for IP-LAN or "Traffic Sharing and Barring" are just reminded without any details

# Warning In complement to the present guide, the installation must take into account the system security recommendations found in the bulletin TC1143.

The presentation of OMC menus and screenshots corresponds to the selection of the English language in the tool. Every configuration parameter has a specific name which is derived from its menu location in OMC. These parameters can be easily identified via the purple color and the heading sign  $\Im$ . Some examples:

• NP\_International\_Prefix = "00" (between quotes when value is freely editable in OMC)

GWmedia\_RTP\_Direct = False (no quotes when value is selected from a pick-list in OMC)

GWdom\_IP\_Address = (N/A) (when the parameter is hidden or disabled in OMC)

Although pre-configured by SIP Easy Connect, some few parameters may be subject to additional site tuning and are marked with a distinctive heading sign  $\Im \circ \checkmark$ . Example:

#### $rac{1}{2} \bullet \sqrt{GWdns_Prim_DNS} = "Address of the dns"$

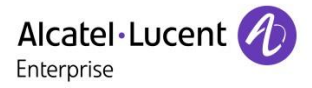

Note The setting values given in the doc must be strictly respected, unless specific note or if the parameter name ends with "**\_example**". Indeed, that suffix is a mark for site-dependent values needing to be customized. Example: **^e** Access\_Channels\_example = 4 As they are taken from a real customer site, those \_example values carrying private data have been

## 1.3 Scope of ALE support

The support delivered for this SIP Trunk solution is strictly delimited by the approval context and the system configuration detailed in this document. The protocol and the functional aspects of the SIP trunk are in the scope but not the audio quality of calls for the part incumbent on the Operator or on the client's infrastructure. Beyond this, the deployment of the solution is submitted to the SLA conditions proper to the support model agreed: either LA mode (Limited Availability) or GA mode (General Availability).

# Warning The support level ensured by ALE for the present solution (i.e. LA or GA) may vary in time and must be checked from the last TC1284 doc available on ALE's Web portal.

## 1.4 Software/ Hardware components on customer's infrastructure

| INFRA COMPONENT            | MODEL              | VERSION (min compatible) |
|----------------------------|--------------------|--------------------------|
| OXO IP-PBX system          | OXO Connect        | ONECH030/051.001         |
| OMC Management Application | Alcatel-Lucent OMC | OMC30.0/24.1b            |

## 1.5 Feature List & Set Compatibility

#### 1.5.1 Supported Features & Sets

The following tables list the main inter-operation features and the range of sets that are supported by the present solution. For each item, the status is given in the column "Support": "OK" (for full support), or "WR" (support with restriction), or "NOK" (for Not OK or Not Applicable), or "NT" (for Not Tested).

Note

For any doubt concerning the tables hereafter, or, if you want to contribute to the validation of items that are not yet tested, you can contact us by e-mail: <a href="mailto:sip-for-smb@al-enterprise.com">sip-for-smb@al-enterprise.com</a>

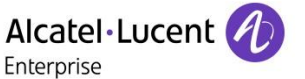

#### FL1.ch (ConVoip Tunk) TopoC - Hosted NAT with Direct RTP

|                            | 40x8<br>80x8<br>80X8s | 40x9<br>80x9<br>Z<br>DECT | IP<br>DECT<br>DAP's | MyIC<br>8082 | 8012 | 4135 | 8001 | MyIC<br>And. | MyIC<br>IPhone | MyIC<br>SIP |
|----------------------------|-----------------------|---------------------------|---------------------|--------------|------|------|------|--------------|----------------|-------------|
| SETS<br>Supported          | ОК                    | ок                        |                     |              |      |      |      |              |                |             |
| USER<br>Basic Features     |                       |                           |                     |              |      |      |      |              |                |             |
| Outbound Basic Call        | ОК                    | ОК                        |                     |              |      |      |      |              |                |             |
| Inbound Basic Call         | ОК                    | ОК                        |                     |              |      |      |      |              |                |             |
| Inbound Call to DDI        | ОК                    | ОК                        |                     |              |      |      |      |              |                |             |
| Call Release               | ОК                    | ОК                        |                     |              |      |      |      |              |                |             |
| Call Hold & Music          | ОК                    | ОК                        |                     |              |      |      |      |              |                |             |
| Emission of DTMF           | ОК                    | ОК                        |                     |              |      |      |      |              |                |             |
| Reception of DTMF          | ОК                    | ОК                        |                     |              |      |      |      |              |                |             |
| Internal Call Forward      | WR                    | WR                        |                     |              |      |      |      |              |                |             |
| Internal Call Transfer     | ОК                    | ОК                        |                     |              |      |      |      |              |                |             |
| CLIP Inbound               | ОК                    | ОК                        |                     |              |      |      |      |              |                |             |
| CLIP Outbound              | ОК                    | ОК                        |                     |              |      |      |      |              |                |             |
| Emergency Calls            | ОК                    | ОК                        |                     |              |      |      |      |              |                |             |
| USER<br>Extended Eesturee  |                       |                           |                     |              |      |      |      |              |                |             |
| Extended Features          | WR                    | WR                        |                     |              |      |      |      |              |                |             |
| External Call Transfer     | WR                    | WR                        |                     |              |      |      |      |              |                |             |
| COLP                       | WR                    | WR                        |                     |              |      |      |      |              |                |             |
| Dynamic Call Routing       | WR                    | WR                        |                     |              |      |      |      |              |                |             |
| Conference with 2 Ext.     | ОК                    | OK                        |                     |              |      |      |      |              |                |             |
| Busy State                 | ок                    | ок                        |                     |              |      |      |      |              |                |             |
| General<br>Preannouncement | ок                    | ок                        |                     |              |      |      |      |              |                |             |
| CLIR In & Outbound         | ОК                    | ОК                        |                     |              |      |      |      |              |                |             |

| SYSTEM<br>Global Features | Supported |  |
|---------------------------|-----------|--|
| Outbound Fax T38          | NT        |  |
| Inbound Fax T38           | ОК        |  |
| Outbound Fax G711         | ОК        |  |
| Inbound Fax G711          | NT        |  |

#### 1.5.2 Restrictions

**Internal Call Forward, External Call Forward, Dynamic Call Routing and COLP**  $\rightarrow$  Issue with COLP feature. The SIP provider doesn't take into account the final speakers number. **External Call Transfer**  $\rightarrow$  Not tested in all the requested call scenarios.

## 2 System General Info and Basic Setup

## 2.1 Pre-required information

The table below gathers the specific SIP settings delivered by the Operator (empty values correspond to not relevant or not mandatory parameters). This data is necessary for completing the OXO configuration.

| Data Type      | Parameter role          | Name in doc                   | Value              |
|----------------|-------------------------|-------------------------------|--------------------|
|                | OP Gateway IP@          | GWdom_IP_Address              | 80.66.238.246      |
|                | OP GW Domain name       | GWdom_Target_Domain           |                    |
|                | Outbound Proxy          | GWdom_Outb_Proxy              |                    |
| Provider-      | DNS IP@ Prim            | GWdns_Prim_DNS                | (N/A)              |
| specific       | DNS IP@ Sec             | GWdns_Sec_DNS                 | (N/A)              |
|                | Registrar IP address    | GWreg_Reg_IP_Address          | 80.66.238.246      |
| Registrar name |                         | GWreg_Reg_Name                | t42006b.convoip.ch |
|                | SIP Realm               | GWdom_Realm                   |                    |
|                | Local Domain name       | GWdom_Local_domain_Name       | t42006b.convoip.ch |
|                | Installation Number     | NP_Instal_Number_example      | 5****              |
| Site specific  | Instal. Alternative CLI | SIPnum_Alt_CLIP_example       |                    |
| (example       | Public DDI range        | NP_DDI_Range_example          | 31 39              |
| values)        | Registered Username     | SIPaccnt_Reg_Username_example | C*********         |
| -              | Authentication Login    | SIPaccnt_Login_example        | C*****             |
|                | Password                | SIPaccnt_Password             | ****               |

#### FL1.ch SIP TRUNK PARAMETERS

Note This data is fixed by the SIP provider and may vary upon the topology model or other criterias proper to the Operator. For the case of "Topology A" model (i.e. direct LAN or VPN connection on the Operator's network), the site data delivered by the Operator may also include the config. values for OXO's LAN.

# Warning ALE may not be aware of changes made by the Operator. In case of any issue or doubt in relation with those basic SIP Trunk parameters, please contact the SIP Provider directly.

## 2.2 System Connection procedure

The configuration task involves on-line connection to the IPBX using the OMC Expert-level session. Setting up the LAN parameters for OXO (i.e. "IP address", "subnet mask" and "Def. Router Address") is consequently the prime action to complete. When connected, we recommend you select the English language in OMC via the menu <u>Options -> Language</u>.

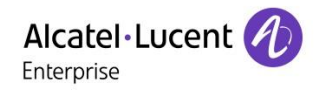

## 2.3 Checking the SW license

A specific SW licence is mandatory to enable IP trunks on the system. In the OMC tab <u>Hardware and Limits -></u> <u>Software Key Features -> Multi-site</u>, check that the **number of IP Trunks** "Really activated" (i.e. the max number of channels simultaneously usable on the VOIP trunk) **is greater than zero** and well adapted to the customer site.

| Software Key Features                                 | X                                                                                  |      |                                                  |
|-------------------------------------------------------|------------------------------------------------------------------------------------|------|--------------------------------------------------|
| Voice communication Multi-site System features Call f | acilities Network Management CTI<br>Authorized by Really<br>software key activated | Note | The values highlighted in green are fixed by the |
| Call handling ISVPN service                           | Enabled Enabled                                                                    | line | system SW license.                               |
| Call handling QSIG+ protocol                          | Enabled Enabled                                                                    |      |                                                  |
| B channels                                            | 80 80                                                                              |      |                                                  |
| IP Trunks                                             | 60 60                                                                              |      |                                                  |
| 2 B channels for mixed boards                         | 10 10                                                                              |      |                                                  |

## 2.4 Numbering Plan configuration

#### 2.4.1 Installation numbers

No matter the type of Trunk considered, OXO's handling of public numbers is first based on the "Installation Numbers" data configured in OMC <u>Numbering -> Installation Numbers</u>.

| Installation Numbers        |   | ×     |
|-----------------------------|---|-------|
| Installation Numbers        |   |       |
| Installation Number         | 0 | 5**** |
| International Prefix        | 2 | 00    |
| International Code          | 3 | 41    |
| Intercity Prefix            | 4 | 0     |
| Intercity Code              | 5 | 4*    |
| Recall Prefix               | 6 | 0     |
| Alternative System CLIP     | Ø |       |
| Private Installation Number |   |       |
| Private Level2 Prefix       |   |       |

- Check/ edit the corresponding numbers as illustrated above:

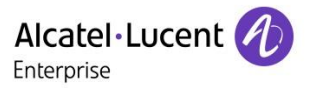

### 2.4.2 DDI numbers

Note

In OMC, the Public Numbering Plan permits to configure the DDI numbers allocated to the IPBX subscribers. On OMC, open the tab: <u>Numbering -> Numbering Plans – Public Numbering Plan</u>.

| Numbering Plans         | -     |          | -        | 1.140.0      | -           | -          | <b>Number</b> | latera .      |
|-------------------------|-------|----------|----------|--------------|-------------|------------|---------------|---------------|
| Internal Numbering Plan | Publi | c Number | ing Plan | Restricted I | Public Numb | ering Plan | Private Nu    | imbering Plan |
| Function                |       | Start    | End      | Base         | NMT         | Priv       | Fax           | SIP Acc.Index |
| Subscriber              | -     | 31       | 39       | 100          | Drop        | - No       | •             | -             |
|                         |       |          |          |              |             |            |               |               |

- Check/ edit the configuration for "Public Numbering Plan":

• DDI range : The NP\_DDI\_Range\_example = "31 39"

In conjunction with the configuration of section 2.4.1, this basic example allocates the DDI range " 31 39" to the range of extensions beginning at "100".

## 2.4.3 Internal Numbering Plan

Accessible from OMC <u>Numbering -> Numbering Plans</u> menu, the internal numbering plan is the place where dialing of internal phones is first analyzed by the OXO call server.

| Numbering Plans                                         |     |                  |                  |                   |                           |                 |            |               |
|---------------------------------------------------------|-----|------------------|------------------|-------------------|---------------------------|-----------------|------------|---------------|
| Internal Numbering Plan                                 | Pub | ic Numbe         | ring Plan        | Restricted F      | <sup>p</sup> ublic Number | ing Plan        | Private Nu | imbering Plan |
| Function                                                |     | Start            | End              | Base              | NMT                       | Priv            | Fax        | SIP Acc.Index |
| Main Trunk Group                                        | •   | 0                | 0                | 0                 | Drop                      | No              | •          | <b>—</b>      |
| Cancel Mail Booking<br>Mail Booking<br>Broadcast Group  |     | *#6<br>**6<br>*2 | *#6<br>**6<br>*9 | 2                 | Drop<br>Drop<br>Drop      | No<br>No<br>No  |            | <u>^</u>      |
| Main Trunk Group<br>Subscriber<br>Secondary Trunk Group | )   | 0<br>100<br>200  | 0<br>199<br>299  | ARS<br>100<br>ARS | Drop<br>Drop<br>Keep      | No<br>No<br>Yes |            |               |

This example defines the access to the system ARS table for phone numbers dialed that start with digit 0. The "Drop" attribute also indicates that the initial 0 of the number is dropped before it is passed to the ARS Prefix table.

## 2.5 CLI for external Diversion

For the scenario of External Call Forwarding (i.e. Ext caller A -> Int subscriber B -> Ext destination C), this configuration permits to select the CLIP number transmitted to C (i.e. either A or B). The control can be made globally for all PBX users, or extension by extension.

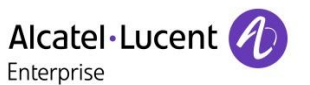

From the tabs "Part 1" and "Part 2" of menu <u>System Misc -> Feature Design</u>, verify the parameters:

| Feature Design                      | x                                        |
|-------------------------------------|------------------------------------------|
| Ratt Data Data                      | Feature Design                           |
| Fart2 Fart3 Fart4                   | Part 1 Part 2 Part 3 Part 4 Part 5       |
| 🔲 Go to Initiator if Transfer fails |                                          |
| Reservation for Conference          | 🔲 Transfer Ext/Ext                       |
| Disconnect last Group Memb          | Joining Analog-ISDN                      |
| Conference Intrusion                | Call waiting/Automatic camp on           |
| X CLI for external diversion        | CLI is diverted party if external caller |
| Transparent Access to PE Fe         | CLI for VPS                              |
|                                     | E S S S S S S S S S S S S S S S S S S S  |

After selecting an individual extension from the menu **Subscribers/Basestation List**, use the **Details** button to access the "Feature Rights" screen and then, adjust the CLI parameter in the same way:

| Feature Rights                  | X                               |
|---------------------------------|---------------------------------|
| Phy. Add. No. Terminal          | Name                            |
| 01-001-01 100 Advanced          |                                 |
| Feature Rights Part 2           |                                 |
| 📝 Transfer to external          | Join incoming and incoming      |
| Private Subscriber              | Join incoming and outgoing      |
| 🔲 Inhibit Flag                  | Join outgoing and outgoing      |
| 🔲 Trunk Allot                   | Remote Substitution             |
| DND override allowed            | DDC Protection                  |
| Protection against DND override | Assign Auth. for MTR charge     |
| MF Transparency                 | Inhibition Time ranges          |
| CLI is diverted party           | Remote custom. Company greeting |
| Conference Bridge Allowed       | Remote customization            |
|                                 |                                 |
| OK Cancel                       | Part 3                          |

## 2.6 Traffic Sharing and Barring (reminder)

Though it's not described here, a correct configuration of traffic sharing, barring and subscriber's feature rights is necessary for enabling outbound calls and other features over the SIP trunk.

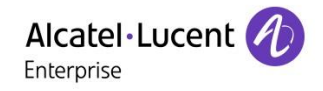

## 3.1 Importing the Operator's reference profile (SIP Easy Connect)

Warning For proceeding with next configuration steps, you should have on your PC the file " CH\_FL1.ch\_ONE030\_SIP\_edxx.spf" which is the SIP Trunk Profile associated to this guide.

Note

If you don't have the dedicated profile file mentioned here above, please read carefully the particular instructions of Ch.6 Addendum before proceeding.

The drawing hereafter summarizes the import steps (operation detailed in the Bulletin TC1994).

| File Comm View Options ?                                                                                                    |                                                                                                    |
|----------------------------------------------------------------------------------------------------|----------------------------------------------------------------------------------------------------|
| D 📽 🔜 🖷 🗳 🛃 🛛 🤋                                                                                                    |                                                                                                    |
| OMC Import/Export                                                                                                    |                                                                                                    |
| Manager-S<br>Subscribers<br>List of A<br>List of T<br>Traffic<br>Traffic<br>Traffic<br>Traffic Sharing & Barring<br>Traffic Sharing & Barring<br>Subter Network Management Control<br>System Miscellaneous<br>List of T<br>Hile C://CH_FL1.ch_ONE030_SIP_e<br>Import @<br>Data Type spf SIP Trunk Profile<br>Import @<br>Export<br>Edit<br>Return<br>Return<br>Return<br>Traffic Sharing & Barring<br>System Miscellaneous<br>Data Saving & Swapping<br>Central Services Global Info<br>WLAN<br>D Dect | SIP Trunk Profile: Import         The following SIP Trunk profile will be imported in the system:         Profile Information         Profile name       CH_FL1.ch_ONE030_SIP_edxx.spf         Define the way the SIP Trunk configuration data will be imported in the system:         SIP Gateway parameters         Addition mode         Replacement mode         Select the SIP gateway to update:         Image: Select the SIP gateway to update:         Image: Deverwriting of VoIP global parameters         Image: Depending on your above selections, some configuration data may be lost!         Image: Depending on your above selections, some configuration data may be lost! |

Warning Reminder: once the Operator profile has been successfully imported, you need to carry on a system reboot (warm reset).

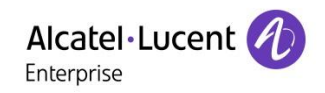

## 3.2 Creating the Voip Trunk

On OMC, open the tab External Lines -> List of Accesses and click on "Add Voip" to create a VOIP Trunk.

| 🕀 🏠 Subscribers Misc |   | List of Accesses |             |            |             | 23       |
|----------------------|---|------------------|-------------|------------|-------------|----------|
| 🖨 🍓 External Lines   |   |                  |             |            |             |          |
|                      |   | Phy. Add.        | 🔘 Асс. Туре | Identifier | No of Chan. | Add VolP |
|                      |   |                  |             |            |             | Delete   |
| ⊨ <u> </u> ISIP      |   |                  |             |            |             |          |
|                      |   |                  |             |            |             | Details  |
|                      |   |                  |             |            |             |          |
| SIP Public Numbering |   |                  |             |            |             |          |
|                      | = |                  |             |            |             |          |
| Traffic Counters     |   |                  |             |            |             |          |

## 3.3 Assigning the trunk to a Gateway

Complete then the requested parameters

| VoIP-Trunk                                                                                   | ×          |
|----------------------------------------------------------------------------------------------|------------|
| Phy. Add.     Type     Identifier     Trunk Channels       VolP     4     3                  | Speed Dial |
| Metering Counters                                                                            | Link-Cat   |
| Meter part. 0 Reset                                                                          |            |
| Meter total 0                                                                                |            |
| Reserve VoIP Channels for the Trunk Channels     Out of Service (logical)     Y Public trunk |            |
| Gateway Index FL1.ch                                                                         | 4          |
| Gateway Alive Status                                                                         |            |
| Alternative CLIP/COLP Number                                                                 | 2          |
| OK Cancel                                                                                    |            |

Then, configure the parameters corresponding to this VoIP Access:

- ④ "Gateway Index" :
- Gatway Index = FL1.ch

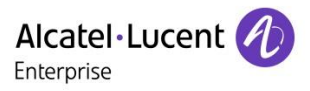

## 3.4 Hosting System Trunk Group

To enable phone calls over the SIP trunk, it's also necessary to have this latter included within one Trunk Group of the system. Two alternative cases (variants) are considered here below.Select the OMC menu <u>External Lines ->List of Trunk Groups</u> and carry out the selections and push-button steps shown in the following picture (i.e. step1 to step 5 depicted by blue digits 1 to 5)

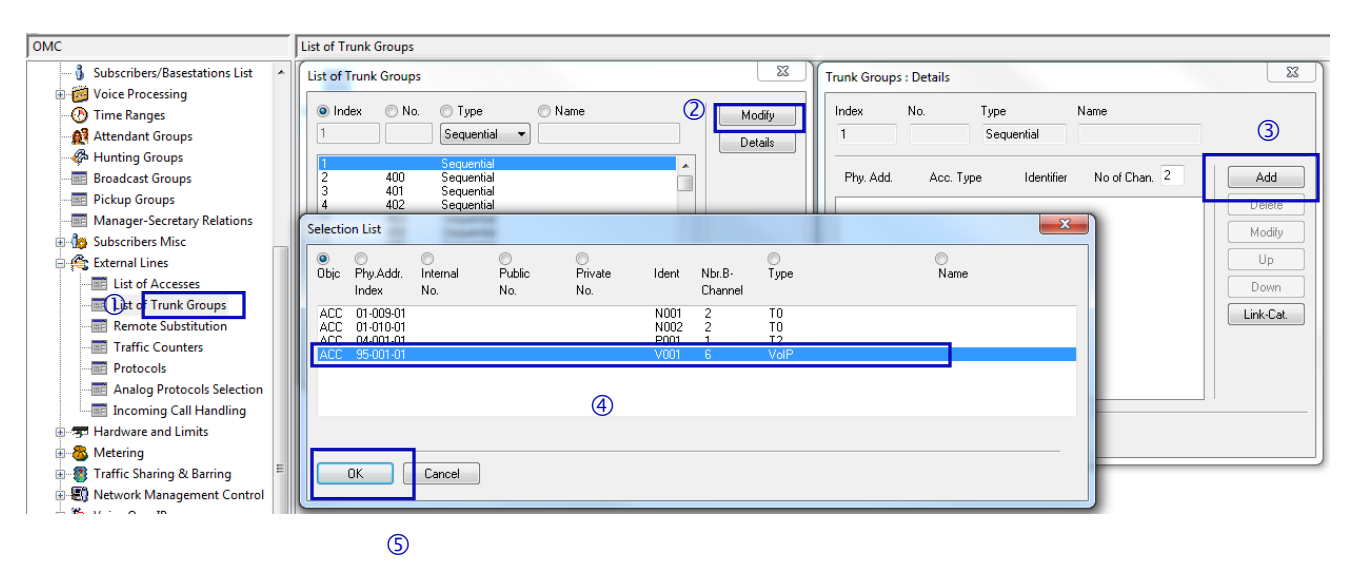

1) As a configuration variant, at step 2 you can include the SIP trunk access into the OXO's main Trunk Group (i.e. step 2a for index #1) or into one of the secondary Trunk Groups (e.g. step 2b for index #2).

# Note The SIP trunk can be placed freely into one or several Trunk Groups of the system thus permitting to manage a differentiated control of traffic sharing for internal subscribers. The index number selected at step 2a or 2b is relevant for the further configuration of section 3.4.

## 3.5 ARS Trunk Groups Lists

To enable voice calls via the ARS system, it's necessary to have ARS Trunk Groups created via the OMC menu <u>Numbering -> Automatic Routing Selection -> Trunk Groups Lists.</u>

Note

In this menu, new lines are created after clicking the mouse right button and selecting function "Add".

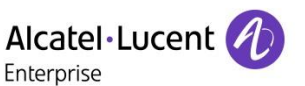

| омс                             | Trunk G    | roups Lists |                 |            |             |        |         |                          |         |
|---------------------------------|------------|-------------|-----------------|------------|-------------|--------|---------|--------------------------|---------|
|                                 | List ID    | Index       | No.             | Ch         | ar Provider | Access | Auth.C  | ode ID                   | Tone/Pa |
|                                 | 1          | 1           | 2               |            | None        |        | None    |                          | None    |
|                                 | Con 1      | 11.1        |                 |            |             |        |         |                          |         |
| 🖮 🚞 Automatic Routing Selection | Selecti    | on List     |                 |            |             |        |         |                          |         |
| - Automatic Routing: Prefi      | ۲          | $\bigcirc$  | $\odot$         | $\bigcirc$ | 0           |        |         | $\bigcirc$               |         |
| Gateway Parameters              | Objc       | Phy.Addr.   | Internal<br>No. | Public     | Private     | Ident  | Nbr.B-  | Туре                     |         |
|                                 |            | Index       | INO.            | INO.       | INO.        |        | Unannei |                          |         |
|                                 | BDL        | 1           | 400             |            |             |        |         | Sequential               |         |
| Trunk Groups Lists              | BDL        | 3           | 401             |            | 3           |        |         | Sequential               |         |
|                                 | BDL<br>BDI | 4           | 402<br>403      |            | Ũ           |        |         | Sequential<br>Sequential |         |
|                                 | BDL        | ĕ           | 404             |            |             |        |         | Sequential               |         |
|                                 | BDL<br>BDL | 7           | 405<br>406      |            |             |        |         | Sequential<br>Sequential |         |
|                                 |            | Ť           |                 |            |             |        |         |                          |         |
|                                 | III        | 4           |                 |            |             |        |         |                          |         |
| ARS Miscellaneous               |            | ΟΚ          | Cancel          |            |             |        |         |                          |         |
| Collective Speed Dialing        |            |             | Cancer          |            |             |        |         |                          |         |
| 🕀 🕂 Emergency                   |            |             |                 | _          |             | _      |         | _                        |         |

Carry out the selections and push-button of steps 1 to 4 above. At step 3, you need to select the line index corresponding to the System Trunk Group previously defined at section 3.4 .

## 3.6 Complementary Setup

The steps of Ch. 3.6 are needed for completing the OMC configuration not managed by SIP Easy Connect.

#### 3.6.1 ARS Prefixes

ARS Prefixes are used in the system to build up the routing table of external calls. The initial digits dialed by a user are looked-up in the table lines, trying to match an existing prefix/range number. Whenever a match line is found, the call is conveyed thru the specific trunk gateway (GW index) associated to this line.

On OMC, go to menu Numbering -> Automatic Routing Selection -> Automatic Routing Prefixes.

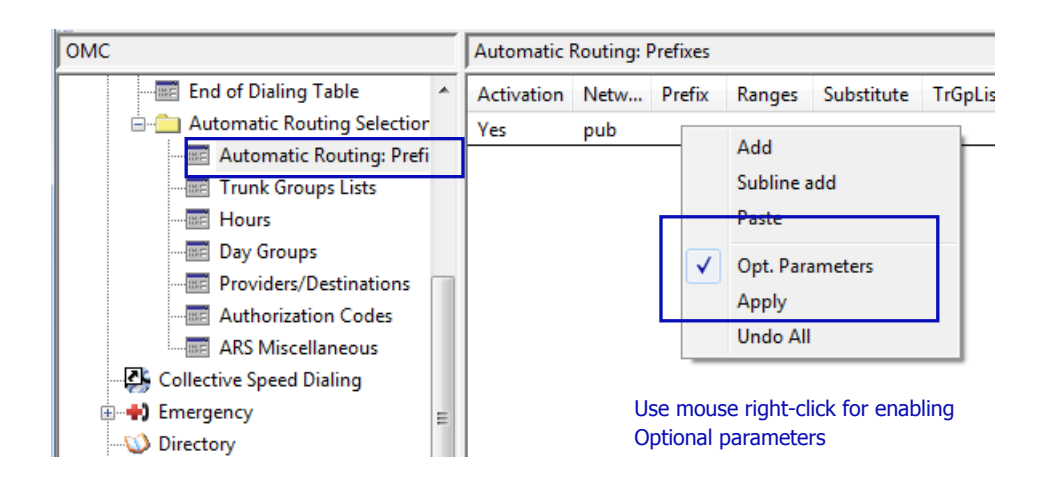

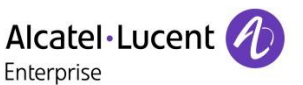

As illustrated in the following picture, you can first insert a route-line covering all type of external calls: use the Add function to create a new line and then, configure the line parameters as indicated.

| Automatic Routing: Prefixes |      |        |        |            |          |                    |              |          |         |           |  |
|-----------------------------|------|--------|--------|------------|----------|--------------------|--------------|----------|---------|-----------|--|
| Activation                  | Netw | Prefix | Ranges | Substitute | TrGpList | Called(ISVPN/H450) | User comment | Metering | Calling | Called/PP |  |
| Yes                         | pub  | 0      | 0-9    | 0          | 1        | het                |              | Blank    | default | default   |  |

In the call routing table, additional lines can be created to cope with specific public phone numbers (e.g. short numbers or emergency numbers). Here below is a typical example for France, comprising four Prefix entries/ ranges (customized values in area 1 and 2):

| Automatic Routing: Prefixes |       |        |        |                                           |   |   |     |  |              |          |         |            |
|-----------------------------|-------|--------|--------|-------------------------------------------|---|---|-----|--|--------------|----------|---------|------------|
| Activation                  | Netw  | Prefix | Ranges | nges Substitute TrGpList Called(ISVPN/H45 |   |   |     |  | User comment | Metering | Calling | Called/PP  |
| Yes                         | pub   | 0      | 0-9    | 0                                         | 1 |   | hom |  | Line 1       | Blank    | default | default    |
| Yes                         | emerg |        |        | 0                                         | 1 |   |     |  | Line 2       | Blank    | default | default    |
| Yes                         | pub   | 3      | 0-9    | 3                                         | 1 |   |     |  | Line 3       | Blank    | default | pub shortN |
| Yes                         | pub   | 1      | 0-9    | 1                                         | 1 |   |     |  | Line 4       | Blank    | default | pub shortN |
|                             |       |        |        |                                           |   |   |     |  |              |          |         |            |
| ( <b>1</b> )                |       |        |        |                                           |   | 2 |     |  |              |          | 3       |            |

- Line 1: copes with standard phone numbers starting with digit 0 (national / international calls)
- Line 2: copes with all public emergency numbers. The network attribute "emerg" permits the line to
  point automatically to the system list of emergency numbers. This list is country-dependent and can
  be edited via the OMC menu <u>Emergency-> Emergency Numbers</u>
- Line 3 and 4: for external short numbers. Depending on the country, the complete list of short numbers will require one or several ARS lines.
  - Line 3: example for France, for short numbers that begin with digit 3 (e.g. 3611, 3900, ...)
  - Line 4: example for France, for short numbers that begin with digit 1 (e.g. 11, 118712, ...)

In area 3, "Calling" and "Called/PP" fields must be set as shown in the example. In area 2 and 4, values must also be respected:

#### 3.6.2 ARS SIP Accounts

The menu <u>Numbering -> Automatic Routing Selection -> SIP Accounts</u> permits to configure the user credentials delivered by the SIP Operator for authentication.

| ОМС                  | SIP Accounts |           |          |                     |                |                      |  |  |  |  |
|----------------------|--------------|-----------|----------|---------------------|----------------|----------------------|--|--|--|--|
| 📮 🀔 External Lines 🔷 |              | Login     | Password | Registered Username | Gateway Parame | eters Index RFC 6140 |  |  |  |  |
| - Eist of Accesses   | 1            | C******** | ****     | C*********          | FL1.ch         | False                |  |  |  |  |
|                      |              |           |          |                     | @              |                      |  |  |  |  |
| ia - 💼 SIP           |              | U         | <i>v</i> | 9                   | Ð              | 9                    |  |  |  |  |
| SIP Gateways         |              |           |          |                     |                |                      |  |  |  |  |
| SIP Accounts         |              |           |          |                     |                |                      |  |  |  |  |
| SIP Public Numbering |              |           |          |                     |                |                      |  |  |  |  |
|                      |              |           |          |                     |                |                      |  |  |  |  |
| Traffic Counters     |              |           |          |                     |                |                      |  |  |  |  |

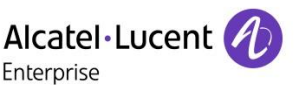

- ④ the "Gateway Parameters Index" must point to the relevant gateway (i.e. index 1)

Note

For solutions using several individual lines, it is necessary to create one SIP Account line per line (multiaccount configuration). Otherwise, for other trunk situations a single SIP Account line is generally sufficient.

#### 3.6.3 VoIP Topology Tab

Configuration of "static SIP/NAT" is required for solutions using the topology model referred as "Topology D" (**NOT relevant for this operator**).

# Warning Reminder: on the local CPE router, port forwarding to OXO of the relevant SIP ports must be configured accordingly.

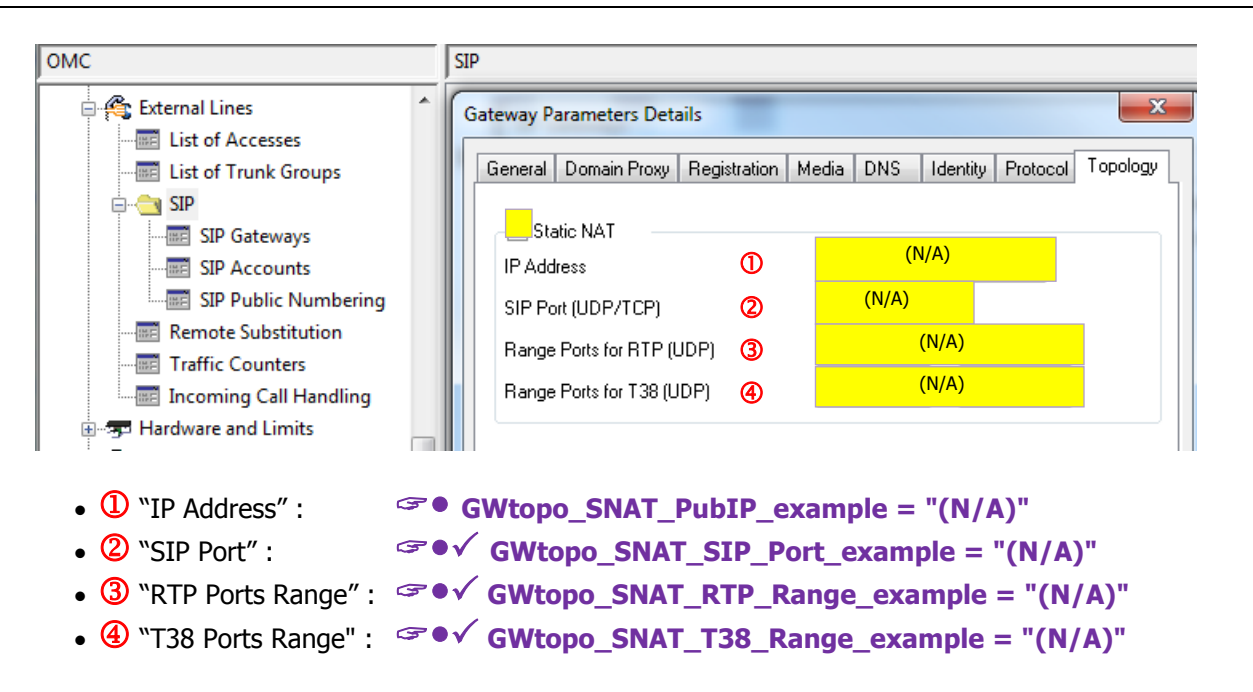

#### 3.6.4 System Flags

Some specific "Noteworthy addresses" not imported by SIP Easy Connect need to be configured manually. **These system flags are listed at the bottom part of Table 1 in the configuration abstract of Ch.5.** 

The access to the system flags is made with the OMC menu <u>System Miscellaneous -> Memory Read/Write</u> (<u>Debug Labels</u> or <u>Other Labels</u>). Please refer to the indications and comments given in the configuration abstract Table and apply carefully the required flag changes on OMC.

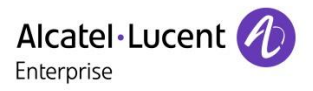

## 3.7 Adjustments (fine tuning)

The configuration steps of Ch. 3.7 refer to particular adjustments you can carry on over the data imported by SIP Easy Connect (data highlighted within the OMC screenshots).

## 3.7.1 VoIP General Tab

Open the OMC tab via the menu Voice Over IP -> VOIP:Parameters - General

| омс                                                                     | VoIP: Parameters                                           |     |
|-------------------------------------------------------------------------|------------------------------------------------------------|-----|
| Voice Over IP                                                           | VoIP: Parameters                                           | x   |
| VoIP: Traffic Counters                                                  | General Gateway SIP Trunk SIP Phone                        |     |
| 🗟 🖶 System Miscellaneous                                                | VoIP Channels                                              |     |
| History & Anomalies                                                     | VoIP Channels mode Multi-codecs                            | -   |
| 표····论) Data Saving & Swapping<br>표···································· | Number of VoIP Channels                                    | 128 |
| 🖅 🎊 Multiple Automated Attendant                                        | VoIP Channels for trunks with reservation                  | 0   |
| Central Services Global Info                                            | VoIP Channels for IP phones and trunks without reservation | 128 |
|                                                                         | Number of Trunk Channels for trunks without reservation    | 1   |
|                                                                         | IP Quality of Service ① 10111000 DIFFSERV_PHB_t            | F   |

Adjust the IP Quality of Service of VoIP trunks (RTP flow):

 ① ☞●✓ VoIPgen\_IP\_QoS\_example = 10111000 DIFFSERV\_PHB\_EF

#### 3.7.2 VoIP Advanced Tab

Open the OMC tab via the menu <u>Voice Over IP -> VOIP:Parameters - SIP Trunk</u> <u>In any of the tabs, click on advanced</u>

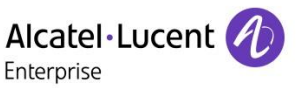

| OMC                                | Vo  | DIP: Parameters       |       |        |       |   |   |
|------------------------------------|-----|-----------------------|-------|--------|-------|---|---|
| Hardware and Limits                |     | VoIP: Parameters      |       |        |       |   |   |
| 🗄 🖓 Metering                       | 115 |                       |       |        |       |   |   |
| 🗄 🚳 Traffic Sharing & Barring      |     | Advanced parameters   |       |        |       |   |   |
| 🗄 📳 Network Management Control     |     |                       |       |        |       |   |   |
| 🖃 🤷 Voice Over IP                  |     | Label                 | Туре  | Format | Value |   |   |
| WoIP: Parameters                   |     | dmsipphone_sess_tim   | dword | dec    | 0     |   |   |
| VoIP: Traffic Counters             |     | ms_inbandmf_level     | word  | dec    | 0     |   |   |
| 🗄 🚠 System Miscellaneous           |     | Silence_supp_sdp      | bool  |        | false |   |   |
| H. H. Import/Export                |     | _sip_g711a_vad        | bool  |        | false | _ | r |
| History & Anomalies                |     | sipgw_nat_ka          | dword | dec    | 120   |   |   |
| History & Anomalies                |     | sipphone_sess_tim     | dword | dec    | 0     |   |   |
| 🗄 😳 Data Saving & Swapping         |     | sipphone_src_tls_port | dword | dec    | 0     |   |   |
| 🗄 🍓 Call Distribution Services 🛛 🗕 |     | sipvml_use_unnotify   | bool  |        | false |   |   |
| 🗄 🏥 Multiple Automated Attendant   |     |                       |       |        |       |   |   |

In case of Dynamic Mode, adapt the value of the "sipgw\_nat\_ka" timer to the router "NAT keep Alive Timer" used to connect to the SIP provider.

### 

Warning This is the periodic timer used to send a SIP "OPTION" message to the provider. It can be used to maintain the router bindings opened for receiving incoming requests. Each router Brand/Release/Version may have a specific timer value not known by ALE. In case of any issue or doubt in relation with this parameter, please contact the SIP or router Provider directly.

#### 3.7.3 VoIP SIP Trunk Tab

Open the OMC tab via the menu Voice Over IP -> VOIP:Parameters - SIP Trunk

| ОМС                            | VoIP: Parameters                                          |
|--------------------------------|-----------------------------------------------------------|
| 🗄 🖓 Subscribers Misc 🔺         | VoIP: Parameters                                          |
| 🚊 🅰 External Lines             |                                                           |
| List of Accesses               | General Gateway SIP Trunk SIP Phone                       |
| List of Trunk Groups           |                                                           |
| ⊨ <u>fi</u> SIP                | IP Quality of Service for Signal 10111000 DIFFSERV_PHB_EF |
| SIP Gateways                   | SIP Trunk Signal Source Port 5060                         |
| SIP Public Numbering           | False UDP to TCP Switching                                |
|                                | Blacklist Behavior                                        |
| Traffic Counters               | 90 🚔 Message Peak Number                                  |
| Incoming Call Handling         |                                                           |
| 🖶 🖅 Hardware and Limits        | 3 s Period Peak Detection                                 |
| 🖶 🚳 Metering                   | 360 🚔 min Quarantine Time                                 |
| 🗄 📲 Traffic Sharing & Barring  |                                                           |
| 🗄 🕄 Network Management Control | True RTP Proxy: Fixed ports                               |
| 🗄 🐻 Voice Over ID              |                                                           |

-Adjust the IP Quality of Service of SIP Trunk messages (SIP signaling) : ① ☞ ● ✓ VoIPsiptrk\_QoS\_example = 10111000 DIFFSERV\_PHB\_EF

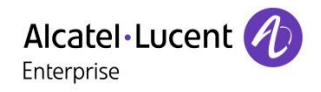

## 3.7.4 Gateway Media Tab

Double-click on menu External Lines -> SIP -> SIP Gateways

①. A new window "Gateway Parameters List" is displayed that focuses the index entry #1 of the SIP Operator.

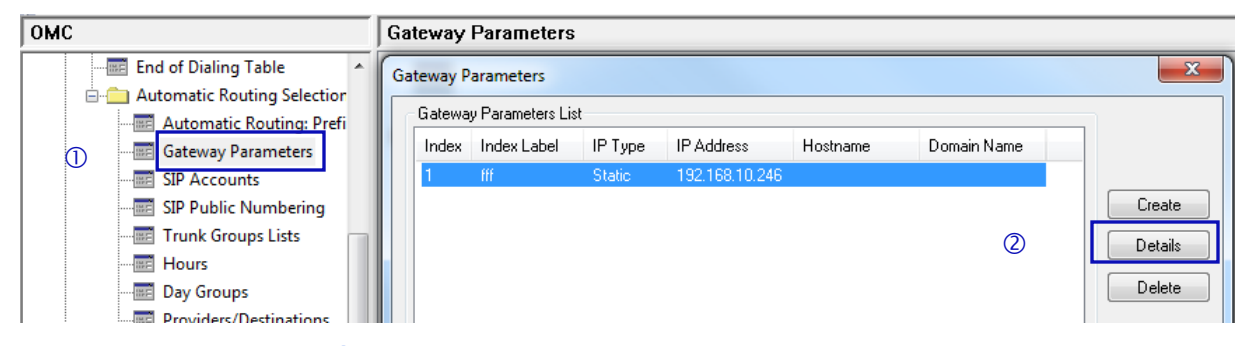

Press the button "Details" ② and then select the Media tab of the window "Gateway Parameters Details".

| омс                           | SIP Gateways                                                      |  |  |  |  |  |  |  |
|-------------------------------|-------------------------------------------------------------------|--|--|--|--|--|--|--|
| External Lines                | Gateway Parameters Details                                        |  |  |  |  |  |  |  |
|                               |                                                                   |  |  |  |  |  |  |  |
|                               | General Domain Proxy Registration Media DNS Identity Protocol Top |  |  |  |  |  |  |  |
| 🖃 💼 SIP                       |                                                                   |  |  |  |  |  |  |  |
| SIP Gateways                  | RTP Direct                                                        |  |  |  |  |  |  |  |
| SIP Accounts                  | Codec pass-through for SIP trupks                                 |  |  |  |  |  |  |  |
| SIP Public Numbering          |                                                                   |  |  |  |  |  |  |  |
|                               | G711 codec for Music on Hold and preannouncement                  |  |  |  |  |  |  |  |
|                               | Voice Active Detection                                            |  |  |  |  |  |  |  |
| Incoming Call Handling        | Gataway Bandwidth 🔿 >=1024 kBit/s                                 |  |  |  |  |  |  |  |
| 🕀 🗫 Hardware and Limits       |                                                                   |  |  |  |  |  |  |  |
| 🗄 🖓 Metering                  | DTMF Out-Of-Band (RFC 4733) 🔻                                     |  |  |  |  |  |  |  |
| 🗄 📲 Traffic Sharing & Barring | DTMF Dynamic Payload 101 🚔                                        |  |  |  |  |  |  |  |
| 🗄 🖏 Network Management Contro |                                                                   |  |  |  |  |  |  |  |
| 🖃 🧑 Voice Over IP 🛛 🗧         | Enced Codec/Framing                                               |  |  |  |  |  |  |  |
| VoIP: Parameters              | None +                                                            |  |  |  |  |  |  |  |

Adjust Bandwidth to the site context:

• ① ☞ ● ✓ GWmedia\_Bwidth\_example = >=1024 kBit/s

#### 3.7.5 Gateway DNS Tab

From the menu <u>External Lines -> SIP -> SIP Gateways</u>, select the DNS tab of the window "Gateway Parameters Details".

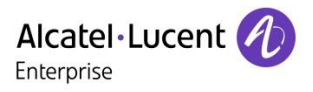

| Gateway Parameters Details |                                      | X |
|----------------------------|--------------------------------------|---|
| General Domain Proxy Re    | egistration Media DNS Identity Proto |   |
|                            |                                      |   |
| DNS                        | Disabled                             |   |
| Primary DNS Server         | (N/A)                                |   |
| Secondary DNS Server       | (N/A)                                |   |
|                            |                                      |   |

Replace the IP address 8.8.8.8 by the private IP address of the LAN router (same value configured as "Default Router Address" in OMC menu <u>HW & Limits -> LAN-IP configuration -> LAN Configuration Tab</u>)

① ☞ ● ✓ GWdns\_Prim\_DNS = (Default Router IPV4 Address)

## 3.7.6 Gateway Domain\_Proxy Tab

The Operator will confirm the exact IP address of its SIP server to be configured in OMC. Use the OMC menu <u>External Lines -> SIP -> SIP Gateways</u> then press the button "Details" and then select the Domain Proxy tab of the window "Gateway Parameters Details".

|                                 | ,                               |   |
|---------------------------------|---------------------------------|---|
| Gateway Parameters Details      |                                 | × |
| General Domain Proxy Registrati | ion Media DNS Identity Protocol |   |
|                                 |                                 |   |
| ІР Туре                         | Static                          |   |
| IP Address                      | 80.66.238.246                   |   |
| Hostname                        |                                 |   |
| Default Transport Mode          | UDP                             |   |
|                                 |                                 |   |

Change if necessary the IP address imported from the SIP profile to the relevant values defined by the SIP Operator FL1.ch :

| ☞●✓ | GWdom | IP   | Address | = |  |
|-----|-------|------|---------|---|--|
| ☞●✓ | GWdom | _IP_ | Address | = |  |

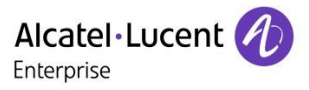

## 4 SIP trunk Configuration Abstract

The following tables gather the overall system configuration (the ' $\checkmark$ ' sign of the SEC column corresponds to the values imported via the SIP Easy Connect facility).

| CONFIG OXO ONE030          | VALUE                               | SEC  | REMARK                 |
|----------------------------|-------------------------------------|------|------------------------|
|                            | /Numbering/                         |      |                        |
| NP_Instal_Number_example   | 5****                               |      | Value given as example |
| NP_International_Prefix    | 00                                  |      |                        |
| NP_International_Code      | 41                                  |      |                        |
| NP_Intercity_Prefix        | 0                                   |      |                        |
| NP_Intercity_Code_example  | 4*                                  |      | Value given as example |
| NP_Recall_Prefix           | 0                                   |      |                        |
| NP_System_Alt_CLIP_example |                                     |      | Value given as example |
| NP_DDI_Range_example       | 31 39                               |      | Value given as example |
|                            | /Numbering/ ARS                     |      |                        |
| ARS_Called_Mode            | hom                                 |      |                        |
|                            | /External Lines/ ListOf Accesses -V | /oIP |                        |
| Access_is_Public           | True                                |      |                        |
| Access_Alt_CLIP_example    |                                     |      | Value given as example |
| Access_Channels_example    | 4                                   |      | Value given as example |
|                            | / Misc/Feature Design               |      |                        |
| Misc_CLI_Ext_Diversion     | True                                |      |                        |
| Misc_CLI_is_Diverted_Party | False                               |      |                        |
|                            | / Misc/Memory Read-Write            |      |                        |
|                            |                                     |      |                        |

#### Table 1 (System General)

#### Table 2 (Voice Over IP)

| CONFIG OXO ONE030               | VALUE                    |              | REMARK                 |  |  |  |  |
|---------------------------------|--------------------------|--------------|------------------------|--|--|--|--|
| /VoIP/VoIP Parameters/General   |                          |              |                        |  |  |  |  |
| VoIPgen_IP_QoS_example          | 10111000 DIFFSERV_PHB_EF | $\checkmark$ | Value given as example |  |  |  |  |
| /VoIP/VoIP Parameters/SIP Trunk |                          |              |                        |  |  |  |  |
| VoIPsiptrk_QoS_example          | 10111000 DIFFSERV_PHB_EF | $\checkmark$ | Value given as example |  |  |  |  |
| VoIPsiptrk_SIPSourcePort        | 5060                     | $\checkmark$ |                        |  |  |  |  |
| VoIPsiptrk_RTPpxyPortsFixed     | True                     | $\checkmark$ |                        |  |  |  |  |
| VoIPsiptrk_UdpToTcp             | False                    | $\checkmark$ |                        |  |  |  |  |

#### Table 3 (SIP Accounts)

| CONFIG OXO ONE030                | VALUE    |  | REMARK                 |  |  |
|----------------------------------|----------|--|------------------------|--|--|
| /External Lines/SIP/SIP Accounts |          |  |                        |  |  |
| SIPaccnt_Login_example           | C******* |  | Value masked partially |  |  |
| SIPaccnt_Password                | ****     |  |                        |  |  |
| SIPaccnt_Reg_Username_example    | C******* |  | Value masked partially |  |  |
| SIPaccnt_RFC6140_Enabled         | False    |  |                        |  |  |

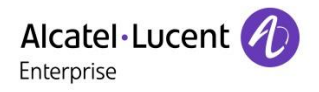

#### Table 4 (SIP Public Numbering)

| CONFIG OXO ONE030                    | VALUE                   | SEC          | REMARK                            |  |  |  |
|--------------------------------------|-------------------------|--------------|-----------------------------------|--|--|--|
| /External Lines/SIP/Public Numbering |                         |              |                                   |  |  |  |
| SIPnum_Out_Calling_Format            | International           | $\checkmark$ |                                   |  |  |  |
| SIPnum_Out_Calling_Prefix            |                         | $\checkmark$ |                                   |  |  |  |
| SIPnum_Out_Called_Format             | International           | $\checkmark$ |                                   |  |  |  |
| SIPnum_Out_Called_Prefix             |                         | $\checkmark$ |                                   |  |  |  |
| SIPnum_Out_Called_Short_Prefix       |                         | $\checkmark$ |                                   |  |  |  |
| SIPnum_Inc_Calling_Format            | Canonical/International | $\checkmark$ |                                   |  |  |  |
| SIPnum_Inc_Calling_Prefix            |                         | $\checkmark$ |                                   |  |  |  |
| SIPnum_Inc_Called_Format             | Canonical/International | $\checkmark$ |                                   |  |  |  |
| SIPnum_Inc_Called_Prefix             |                         | $\checkmark$ |                                   |  |  |  |
| SIPnum_Alt_CLIP_example              |                         |              | Value given as example and masked |  |  |  |

## Table 5 (GW Parameters)

| CONFIG OXO ONE030                                     | VALUE                                          | SEC          | REMARK        |  |  |  |  |
|-------------------------------------------------------|------------------------------------------------|--------------|---------------|--|--|--|--|
| /External Lines/SIP/SIP Gateways/Details/Domain Proxy |                                                |              |               |  |  |  |  |
| GWgen_eod_timeout                                     | 5.0 s                                          | $\checkmark$ |               |  |  |  |  |
| GWgen_eod_table_used                                  | True                                           | $\checkmark$ |               |  |  |  |  |
| /External Lines/SIP/SIP Gateways/Details/Domain Proxy |                                                |              |               |  |  |  |  |
| GWdom_IP_Type                                         | Static                                         | $\checkmark$ |               |  |  |  |  |
| GWdom_IP_Address                                      | 80.66.238.246                                  | $\checkmark$ | Dynamic value |  |  |  |  |
| GWdom_Def_Transport                                   | UDP                                            | $\checkmark$ |               |  |  |  |  |
| GWdom_Target_Domain                                   |                                                | $\checkmark$ |               |  |  |  |  |
| GWdom_Local_Domain_Name                               | t42006b.convoip.ch                             | $\checkmark$ |               |  |  |  |  |
| GWdom_Realm                                           |                                                | $\checkmark$ |               |  |  |  |  |
| GWdom_Remote_SIP_Port                                 | 5083                                           | $\checkmark$ | Dynamic value |  |  |  |  |
| GWdom_Outb_Proxy                                      |                                                | $\checkmark$ |               |  |  |  |  |
|                                                       | /External Lines/SIP/SIP Gateways/Details/      | Regis        | tration       |  |  |  |  |
| GWreg_Reg_Requested                                   | True                                           | $\checkmark$ |               |  |  |  |  |
| GWreg_Check_Before_Req                                | False                                          | $\checkmark$ |               |  |  |  |  |
| GWreg_Reg_Name                                        | t42006b.convoip.ch                             | $\checkmark$ |               |  |  |  |  |
| GWreg_Reg_IP_Address                                  | 80.66.238.246                                  | $\checkmark$ | Dynamic value |  |  |  |  |
| GWreg_Reg_Port                                        | 5083                                           | $\checkmark$ | Dynamic value |  |  |  |  |
| GWreg_Reg_Expire_Time                                 | 120                                            | $\checkmark$ |               |  |  |  |  |
| GWreg_Reg_AoR_In_Contact                              | False                                          | $\checkmark$ |               |  |  |  |  |
| GWreg_Reg_AoR_In_From                                 | False                                          | $\checkmark$ |               |  |  |  |  |
| GWreg_Reg_AoR_In_PAI                                  | False                                          | $\checkmark$ |               |  |  |  |  |
| GWreg_Reg_AoR_In_PPI                                  | False                                          | $\checkmark$ |               |  |  |  |  |
| GWreg_Reg_AoR_In_Rsv1                                 | False                                          | $\checkmark$ |               |  |  |  |  |
| GWreg_Reg_AoR_In_Rsv2                                 | False                                          | $\checkmark$ |               |  |  |  |  |
| GWreg_Reg_AoR_In_Rsv3                                 | False                                          | $\checkmark$ |               |  |  |  |  |
| GWreg_Reg_AoR_In_Rsv4                                 | False                                          | $\checkmark$ |               |  |  |  |  |
| GWreg_RFC3327_Enabled                                 | False                                          | $\checkmark$ |               |  |  |  |  |
|                                                       | /External Lines/SIP/SIP Gateways/Details/Media |              |               |  |  |  |  |
| GWmedia_RTP_Direct                                    | True                                           | $\checkmark$ |               |  |  |  |  |
| GWmedia_Trunk_Codec_Passthru                          | True                                           | $\checkmark$ |               |  |  |  |  |
| GWmedia_G711_MOH                                      | False                                          | $\checkmark$ |               |  |  |  |  |

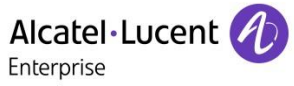

| GWmedia_DSP_VAD              | False                                            | $\checkmark$ |                                   |
|------------------------------|--------------------------------------------------|--------------|-----------------------------------|
| GWmedia_Bwidth_example       | >=1024 kBit/s                                    | $\checkmark$ |                                   |
| GWmedia_DTMF_Mode            | Out-Of-Band (RFC 4733)                           | $\checkmark$ |                                   |
| GWmedia_DTMF_Payload         | 101                                              | $\checkmark$ | Value given as example            |
| GWmedia Forced Codec Framing | None                                             | $\checkmark$ |                                   |
| GWmedia Selected Codecs      | G711.a G711.u                                    | $\checkmark$ |                                   |
| GWmedia Preferred Framing    | 20 ms                                            | $\checkmark$ |                                   |
| GWmedia Fax Mode             | T38                                              | $\checkmark$ |                                   |
| GWmedia T38 Add Signal       | CNG                                              | $\checkmark$ |                                   |
| GWmedia T38 CED Tone         | True                                             | $\checkmark$ |                                   |
| GWmedia T38 UDP Redundancy   | 1                                                | $\checkmark$ |                                   |
| GWmedia T38 Fax Framing      | 0                                                | $\checkmark$ |                                   |
| GWmedia T38 ECM              | False                                            | $\checkmark$ |                                   |
|                              | /External Lines/SIP/SIP Gateways/Deta            | nils/D       | NS                                |
| GWdns DNS Mode               | Disabled                                         | √            |                                   |
| GWdns Prim DNS               | (N/A)                                            | $\checkmark$ |                                   |
| GWdns Sec DNS                | (N/A)                                            | $\checkmark$ |                                   |
|                              | /Fxternal Lines/SIP/SIP Gateways/Detail          | s/Tde        | ntity                             |
| GWident REC3325              |                                                  | √<br>        |                                   |
| GWident Routing To Header    | False                                            | $\checkmark$ |                                   |
| GWident_HistInfo_DivHeader   | Diversion                                        | $\checkmark$ |                                   |
|                              | P-Asserted-Identity P-Preferred-Identity From    | $\checkmark$ |                                   |
|                              | Reserved-1 Reserved-2 Reserved-3 Reserved-4      |              |                                   |
| GWident Inc CLI Headers      | Reserved-5                                       |              |                                   |
| GWident Out CLI PPI Used     | False                                            | $\checkmark$ |                                   |
| GWident Out CLI PAI Used     | True                                             | $\checkmark$ |                                   |
|                              | P-Asserted-Identity P-Preferred-Identity Contact | $\checkmark$ |                                   |
|                              | To Reserved-1 Reserved-2 Reserved-3              |              |                                   |
| GWident_Out_COLP_Headers     | Reserved-4                                       |              |                                   |
| GWident_AltCLIP_Contact      | True                                             | $\checkmark$ |                                   |
| GWident_AltCLIP_From         | True                                             | $\checkmark$ |                                   |
| GWident_AltCLIP_PAI          | True                                             | $\checkmark$ |                                   |
| GWident_AltCLIP_PPI          | True                                             | $\checkmark$ |                                   |
| GWident AltCLIP Rsv1         | False                                            | $\checkmark$ |                                   |
| GWident AltCLIP Rsv2         | False                                            | $\checkmark$ |                                   |
| GWident_AltCLIP_Rsv3         | False                                            | $\checkmark$ |                                   |
| GWident_AltCLIP_Rsv4         | False                                            | $\checkmark$ |                                   |
| GWident_EmergLocID_PANI      | False                                            | $\checkmark$ |                                   |
| -                            | /External Lines/SIP/SIP Gateways/Details         | s/Prot       | tocol                             |
| GWprot_SessTimer_Time        | 60 min                                           | $\checkmark$ |                                   |
| GWprot_PEM_Enabled           | False                                            | $\checkmark$ |                                   |
| GWprot_UPDATE_Enabled        | True                                             | $\checkmark$ |                                   |
| GWprot_PRACK_Enabled         | True                                             | $\checkmark$ |                                   |
| GWprot_GWalive_Prot          | SIP Option                                       | $\checkmark$ |                                   |
| GWprot_GWalive_Timer         | 300                                              | $\checkmark$ |                                   |
| GWprot_RFC4904_Enabled       | False                                            | $\checkmark$ |                                   |
| GWprot RFC4904 Trk GID       |                                                  | $\checkmark$ |                                   |
| GWprot_RFC4904_Trk_Context   |                                                  | $\checkmark$ |                                   |
|                              | /External Lines/SIP/SIP Gateways/Details         | /Topo        | blogy                             |
| GWtopo SNAT Enabled          | False                                            | $\checkmark$ |                                   |
| GWPtopo_SNAT_PubIP           | (N/A)                                            | $\checkmark$ | Value given as example and masked |
| GWPtopo_SNAT_SIP_Port        | (N/A)                                            | $\checkmark$ | Value given as example            |
| GWPtopo_SNAT_RTP_Range       | (N/A)                                            | $\checkmark$ | Value given as example            |
| . = = = 5                    |                                                  |              | - ·                               |

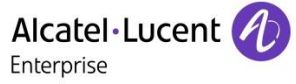

| /External Lines/SIP/Gateway Parameters Details/Advanced parameters         GWadv_auth_optimize       false       ✓         GWadv_ExtNuFoVoip       22       ✓         GWadv_FaxPasCd       01ff       ✓         GWadv_inhibit_138       0       ✓         GWadv_inhibit_reg_username       false       ✓         GWadv_inhibit_reg_username       false       ✓         GWadv_MultAnsReinv       true       ✓         GWadv_multiple_option_req       false       ✓         GWadv_no_rport       00       ✓         GWadv_PrefCodec       0000       ✓         GWadv_FrefPraming       0       ✓         GWadv_SimulIpAlt       true       ✓         GWadv_Sipgu_fax_offer       false       ✓         GWadv_Sipgw_namedisp       false       ✓ | GWPtopo_SNAT_T38_Range                                             | (N/A) | $\checkmark$ | Value given as example |  |  |
|----------------------------------------------------------------------------------------------------|--------------------------------------------------------------------|-------|--------------|------------------------|--|--|
| GWadv_auth_optimizefalse✓GWadv_ExtNuFoVoip22✓GWadv_FaxPasCd01ff✓GWadv_inhibit_t380✓GWadv_initial_reg_usernamefalse✓GWadv_INVwSDPtrkfalse✓GWadv_MultAnsReinvtrue✓GWadv_multiple_option_reqfalse✓GWadv_multiple_option_reqfalse✓GWadv_PrefCodec000✓GWadv_PrefFraming0✓GWadv_SimuIpAlttrue✓GWadv_SimuIpAlttrue✓GWadv_Sipgam_anedispfalse✓GWadv_sipgw_namedispfalse✓GWadv_sipgw_prefid0✓                                                                                                    | /External Lines/SIP/Gateway Parameters Details/Advanced parameters |       |              |                        |  |  |
| GWadv_ExtNuFoVoip22ÝGWadv_FaxPasCd01ffÝGWadv_inhibit_t380ÝGWadv_initial_reg_usernamefalseÝGWadv_INVwSDPtrkfalseÝGWadv_MultAnsReinvtrueÝGWadv_multiple_option_reqfalseÝGWadv_MYICcaller00ÝGWadv_PrefCodec0000ÝGWadv_PrefEraming0ÝGWadv_SimulIpAlttrueÝGWadv_Sip_capafalseÝGWadv_Sipgw_fax_offerfalseÝGWadv_sipgw_namedispfalseÝGWadv_sipgw_prefid0ÝGWadv_sipgw_prefid0Ý                                                                                                    | GWadv_auth_optimize                                                | false | $\checkmark$ |                        |  |  |
| GWadv_FaxPasCd01ff✓GWadv_inhibit_t380✓GWadv_inhibit_t380✓GWadv_inhibit_reg_usernamefalse✓GWadv_INVwSDPtrkfalse✓GWadv_MultAnsReinvtrue✓GWadv_multiple_option_reqfalse✓GWadv_multiple_option_reqfalse✓GWadv_no_rport0✓GWadv_PrefCodec0000✓GWadv_FrefFraming0✓GWadv_sip_capafalse✓GWadv_SIPCtmInBfalse✓GWadv_SIPctmInBfalse✓GWadv_sipgw_namedispfalse✓GWadv_sipgw_prefid0✓                                                                                                    | GWadv_ExtNuFoVoip                                                  | 22    | $\checkmark$ |                        |  |  |
| GWadv_inhibit_t380✓GWadv_initial_reg_usernamefalse✓GWadv_INVwSDPtrkfalse✓GWadv_MultAnsReinvtrue✓GWadv_multiple_option_reqfalse✓GWadv_myICcaller00✓GWadv_no_rport0✓GWadv_PrefCodec0000✓GWadv_frc4916_off0✓GWadv_sip_capafalse✓GWadv_SIPdtmfInBfalse✓GWadv_sipgw_namedispfalse✓GWadv_sipgw_prefid0✓                                                                                                    | GWadv_FaxPasCd                                                     | 01ff  | $\checkmark$ |                        |  |  |
| GWadv_initial_reg_usernamefalse✓GWadv_INVwSDPtrkfalse✓GWadv_MultAnsReinvtrue✓GWadv_multiple_option_reqfalse✓GWadv_multiple_option_reqfalse✓GWadv_no_rport00✓GWadv_PrefCodec0000✓GWadv_rfc4916_off0✓GWadv_sip_capafalse✓GWadv_SIPtdmfInBfalse✓GWadv_sipgw_fax_offerfalse✓GWadv_sipgw_namedispfalse✓GWadv_sipgw_prefid0✓                                                                                                    | GWadv_inhibit_t38                                                  | 0     | $\checkmark$ |                        |  |  |
| GWadv_INVwSDPtrkfalse✓GWadv_MultAnsReinvtrue✓GWadv_multiple_option_reqfalse✓GWadv_MYICcaller00✓GWadv_no_rport0✓GWadv_PrefCodec0000✓GWadv_PrefFraming0✓GWadv_SimulIpAlttrue✓GWadv_sip_capafalse✓GWadv_Sipgw_fax_offerfalse✓GWadv_sipgw_namedispfalse✓GWadv_sipgw_prefid0✓                                                                                                    | GWadv_initial_reg_username                                         | false | $\checkmark$ |                        |  |  |
| GWadv_MultAnsReinvtrue✓GWadv_multiple_option_reqfalse✓GWadv_MYICcaller00✓GWadv_no_rport0✓GWadv_PrefCodec0000✓GWadv_PrefFraming0✓GWadv_SimulIpAlttrue✓GWadv_Sip_capafalse✓GWadv_Sipgw_fax_offerfalse✓GWadv_sipgw_namedispfalse✓                                                                                                    | GWadv_INVwSDPtrk                                                   | false | $\checkmark$ |                        |  |  |
| GWadv_multiple_option_reqfalse✓GWadv_MYICcaller00✓GWadv_no_rport0✓GWadv_PrefCodec0000✓GWadv_PrefFraming0✓GWadv_rfc4916_off0✓GWadv_SimulIpAlttrue✓GWadv_Singurfacapafalse✓GWadv_sipgw_fax_offerfalse✓GWadv_sipgw_namedispfalse✓GWadv_sipgw_prefid0✓                                                                                                    | GWadv_MultAnsReinv                                                 | true  | $\checkmark$ |                        |  |  |
| GWadv_MYICcaller00✓GWadv_no_rport0✓GWadv_PrefCodec0000✓GWadv_PrefFraming0✓GWadv_fc4916_off0✓GWadv_SimulIpAlttrue✓GWadv_sip_capafalse✓GWadv_SiPdtmfInBfalse✓GWadv_sipgw_fax_offerfalse✓GWadv_sipgw_namedispfalse✓GWadv_sipgw_prefid0✓                                                                                                    | GWadv_multiple_option_req                                          | false | $\checkmark$ |                        |  |  |
| GWadv_no_rport0✓GWadv_PrefCodec0000✓GWadv_PrefFraming0✓GWadv_rfc4916_off0✓GWadv_simulIpAlttrue✓GWadv_sip_capafalse✓GWadv_SIPdtmfInBfalse✓GWadv_sipgw_fax_offerfalse✓GWadv_sipgw_namedispfalse✓GWadv_sipgw_prefid0✓                                                                                                    | GWadv_MYICcaller                                                   | 00    | $\checkmark$ |                        |  |  |
| GWadv_PrefCodec0000✓GWadv_PrefFraming0✓GWadv_rfc4916_off0✓GWadv_SimulIpAlttrue✓GWadv_sip_capafalse✓GWadv_SIPdtmfInBfalse✓GWadv_sipgw_fax_offerfalse✓GWadv_sipgw_namedispfalse✓GWadv_sipgw_prefid0✓                                                                                                    | GWadv_no_rport                                                     | 0     | $\checkmark$ |                        |  |  |
| GWadv_PrefFraming0✓GWadv_rfc4916_off0✓GWadv_SimulIpAlttrue✓GWadv_sip_capafalse✓GWadv_SIPdtmfInBfalse✓GWadv_sipgw_fax_offerfalse✓GWadv_sipgw_namedispfalse✓GWadv_sipgw_prefid0✓                                                                                                    | GWadv_PrefCodec                                                    | 0000  | $\checkmark$ |                        |  |  |
| GWadv_rfc4916_off       0       ✓         GWadv_SimulIpAlt       true       ✓         GWadv_sip_capa       false       ✓         GWadv_SIPdtmfInB       false       ✓         GWadv_sipgw_fax_offer       false       ✓         GWadv_sipgw_namedisp       false       ✓         GWadv_sipgw_prefid       0       ✓                                                                                                    | GWadv_PrefFraming                                                  | 0     | $\checkmark$ |                        |  |  |
| GWadv_SimulIpAlt     true     ✓       GWadv_sip_capa     false     ✓       GWadv_SIPdtmfInB     false     ✓       GWadv_sipgw_fax_offer     false     ✓       GWadv_sipgw_namedisp     false     ✓       GWadv_sipgw_prefid     0     ✓                                                                                                    | GWadv rfc4916 off                                                  | 0     | $\checkmark$ |                        |  |  |
| GWadv_sip_capa     false     ✓       GWadv_SIPdtmfInB     false     ✓       GWadv_sipgw_fax_offer     false     ✓       GWadv_sipgw_namedisp     false     ✓       GWadv_sipgw_prefid     0     ✓                                                                                                    | GWadv SimulIpAlt                                                   | true  | $\checkmark$ |                        |  |  |
| GWadv_SIPdtmfInB     false     ✓       GWadv_sipgw_fax_offer     false     ✓       GWadv_sipgw_namedisp     false     ✓       GWadv_sipgw_prefid     0     ✓                                                                                                    | GWady sip capa                                                     | false | $\checkmark$ |                        |  |  |
| GWadv_sipgw_fax_offer     false       GWadv_sipgw_namedisp     false       GWadv_sipgw_prefid     0                                                                                                    | GWady SIPdtmfInB                                                   | false | $\checkmark$ |                        |  |  |
| GWadv_sipgw_namedisp     false       GWadv_sipgw_prefid     0                                                                                                    | GWady sipgw fax offer                                              | false | $\checkmark$ |                        |  |  |
| GWadv_sipgw_prefid 0 🗸                                                                                                    | GWady sipgw namedisp                                               | false | $\checkmark$ |                        |  |  |
|                                                                                                    | GWady sipgw prefid                                                 | 0     | $\checkmark$ |                        |  |  |
| GWady singw priv lyl false                                                                                                    | GWady singw priv lyl                                               | false | $\checkmark$ |                        |  |  |
| GWadv sipgw reg trigger 01 0 √                                                                                                    | GWadv sipgw reg trigger 01                                         | 0     | $\checkmark$ |                        |  |  |
| $GWadv$ sipgw reg trigger 02 0 $\checkmark$                                                                                                    | GWadv sipgw reg trigger 02                                         | 0     | $\checkmark$ |                        |  |  |
| GWadv_sipqw_reg_trigger_03 0 ✓                                                                                                    | GWadv_sipgw_reg_trigger_03                                         | 0     | $\checkmark$ |                        |  |  |
| GWadv_sipqw_reg_trigger_04 0 ✓                                                                                                    | GWadv_sipgw_reg_trigger_04                                         | 0     | $\checkmark$ |                        |  |  |
| GWadv_sipgw_reg_trigger_05 0 ✓                                                                                                    | GWadv_sipgw_reg_trigger_05                                         | 0     | $\checkmark$ |                        |  |  |
| GWadv_sipqw_reg_trigger_06 0 ✓                                                                                                    | GWadv_sipgw_reg_trigger_06                                         | 0     | $\checkmark$ |                        |  |  |
| GWadv_sipqw_reg_trigger_07 0 ✓                                                                                                    | GWadv_sipgw_reg_trigger_07                                         | 0     | $\checkmark$ |                        |  |  |
| GWadv sipgw reg trigger 08 0 ✓                                                                                                    | GWadv sipgw reg trigger 08                                         | 0     | $\checkmark$ |                        |  |  |
| GWadv_sipqw_reg_trigger_09 0 ✓                                                                                                    | GWadv_sipgw_reg_trigger_09                                         | 0     | $\checkmark$ |                        |  |  |
| GWadv sipgw reg trigger 10 0 √                                                                                                    | GWadv sipgw reg trigger 10                                         | 0     | $\checkmark$ |                        |  |  |
| GWadv_sipqw_regid 0 ✓                                                                                                    | GWadv_sipgw_regid                                                  | 0     | $\checkmark$ |                        |  |  |
| GWadv_sipqw_rem_maxptime 0 ✓                                                                                                    | GWadv_sipgw_rem_maxptime                                           | 0     | $\checkmark$ |                        |  |  |
| GWadv_sipgw_Reg_URI_route_call false                                                                                                    | GWadv_sipgw_Req_URI_route_call                                     | false | $\checkmark$ |                        |  |  |
| GWadv sipgw to ruri false ✓                                                                                                    | GWadv sipgw to ruri                                                | false | $\checkmark$ |                        |  |  |
| GWadv sipgw voip caun false ✓                                                                                                    | GWadv sipgw voip caun                                              | false | $\checkmark$ |                        |  |  |
| GWadv_SIPInDspNm 01 ✓                                                                                                    | GWadv_SIPInDspNm                                                   | 01    | $\checkmark$ |                        |  |  |
| GWadv SIPOgDspNm 01 √                                                                                                    | GWadv SIPOqDspNm                                                   | 01    | $\checkmark$ |                        |  |  |
| GWadv special char truncation false ✓                                                                                                    | GWadv special char truncation                                      | false | $\checkmark$ |                        |  |  |
| GWady SuprAlerTone false ✓                                                                                                    | GWady SuprAlerTone                                                 | false | $\checkmark$ |                        |  |  |
| GWady t4 jit 0 ✓                                                                                                    | GWady t4 jit                                                       | 0     | $\checkmark$ |                        |  |  |
| GWady trigger alert false                                                                                                    | GWady trigger alert                                                | false | $\checkmark$ |                        |  |  |
| GWady USalterfrom false                                                                                                    | GWady USalterfrom                                                  | false | $\checkmark$ |                        |  |  |
| GWady userlylpri false ✓                                                                                                    | GWady userlylpri                                                   | false | $\checkmark$ |                        |  |  |
| GWadv_v21_jit 0 ✓                                                                                                    | GWadv_v21_jit                                                      | 0     | $\checkmark$ |                        |  |  |

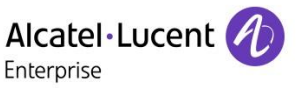

## 5 ADDENDUM: Configuration without SIP Easy Connect

If you can't import the dedicated profile file of the Operator, you will need then to configure all SIP data manually. Such operation is not recommended as SIP Easy Connect makes the process easier and safer. As an additional constraint, **you must follow strictly and carefully the stages 1 to 5 hereafter** which supersede the chapter organization of this guide:

- Stage 1): complete normally all steps of the guide until reaching Ch.3
- **Stage 2**): complete steps of the guide from chapter 3.2 and create manually a new SIP Gateway entry as illustrated in the following picture:
  - Double-click on menu <u>External Lines -> SIP -> SIP Gateways</u> ①.
  - A new window "SIP Gateways" is displayed.
    - Press the button "Create" 2. A second window "Gateway Parameters Details" is displayed.

| OMC                           | SIF      | Gateways                                                             |          |
|-------------------------------|----------|----------------------------------------------------------------------|----------|
| Broadcast Groups              | ^ s      | IP Gateways                                                          | 23       |
| Manager-Secretary Relations   |          | SIP Gateways List                                                    |          |
| 🗈 🖧 Subscribers Misc          |          | Index Label IP Type IP Address Hostname Domain Name                  |          |
| 🖶 🌊 External Lines            |          |                                                                      |          |
| List of Accesses              |          |                                                                      | Create   |
| List of Trunk Groups          |          |                                                                      | Details  |
| E-C SIP                       |          | Gateway Parameters Details                                           | Dotaile  |
|                               |          | General Densis Densi Desistarian Media DNC I densis Destand Teachers | Delete   |
| - SIP Accounts                |          | Domain Proxy Registration Media DNS Identity Protocol Topology       |          |
| SIP Public Numbering          | _        |                                                                      |          |
| Remote Substitution           | G        | Index 1                                                              | Сору     |
| - Traffic Counters            | <u> </u> | Index Label                                                          | <u> </u> |
| Incoming Call Handling        |          | Numbering                                                            | Paste    |
| Hardware and Limits           |          | CID Number Formation day                                             |          |
| 🗄 🖓 Metering                  |          | SIP Numbers Pormat Index                                             |          |
| 🖶 🗃 Traffic Sharing & Barring |          | End of Dialing Timeout 5,0 🐳 s                                       |          |
| Retwork Management Control    |          | ✓ End of Dialing table used                                          |          |
| 🗼 🤷 Voice Over IP             |          |                                                                      |          |

- **Stage 3):** for completing the creation of the new Gateway, OMC will force you to configure previously the following Gateway Parameters tabs:

- DNS
- Domain Proxy
- Registration
- Media
- Etc...

These tabs are not specifically detailed in the doc, nor illustrated with OMC screenshots. **You must then refer to the configuration abstract of Ch.4** and apply on OMC the exact value of parameters found in the **appropriate sections of table 5**. When achieved, terminate the creation of the gateway by pressing OK button

- **Stage 4):** proceed with all the operation steps of Ch.3.3 to Ch.3.7: **although it will not be mentioned** there, you will need to tune up the whole configuration values visible in the dedicated OMC screenshots (i.e. all parameters also including those not highlighted in yellow).

**Stage 5):** to finalize the overall SIP configuration, **you must revise carefully** all the specific parameters which are normally incumbent to SIP Easy Connect: i.e. the OMC screens for **"VoIP parameters"**, **ARS** ("ARS Prefixes", "Gateway Parameters", "SIP Public Numbering") and "Misc. Memory Read/Write". To do it, use the abstract of Ch.4 and refer to columns "VALUE" and "SEC" of the tables.

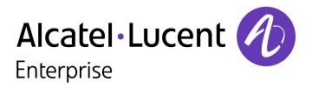

#### Follow us on Facebook and Twitter

Connect with us on Facebook and Twitter for the latest:

- Software releases
- Technical communications
- AAPP InterWorking reports
- Newsletters
- ...and much more!

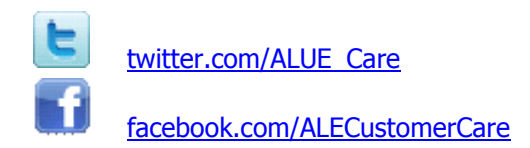

#### <u>Submitting a Service Request</u> Please connect to our <u>eService Request</u> application.

Before submitting a Service Request, please be sure:

- The application has been certified via the AAPP if a third party application is involved.
- You have read the release notes that list new features, system requirements, restrictions, and more, and are available in the <u>Technical Documentation Library</u>.
- You have read through the related troubleshooting guides and technical bulletins available in the <u>Technical Documentation Library</u>.
- You have read through the self-service information on commonly asked support questions and known issues and workarounds available in the <u>Technical Knowledge Center.</u>